Examen de Procesos Cognitivos I: Lunes 18 de diciembre de 2017

Ingrese a la plataforma EVA: <u>http://eva.psico.edu.uy</u> e ingrese con su usuario y clave.

## Haga click sobre su usuario:

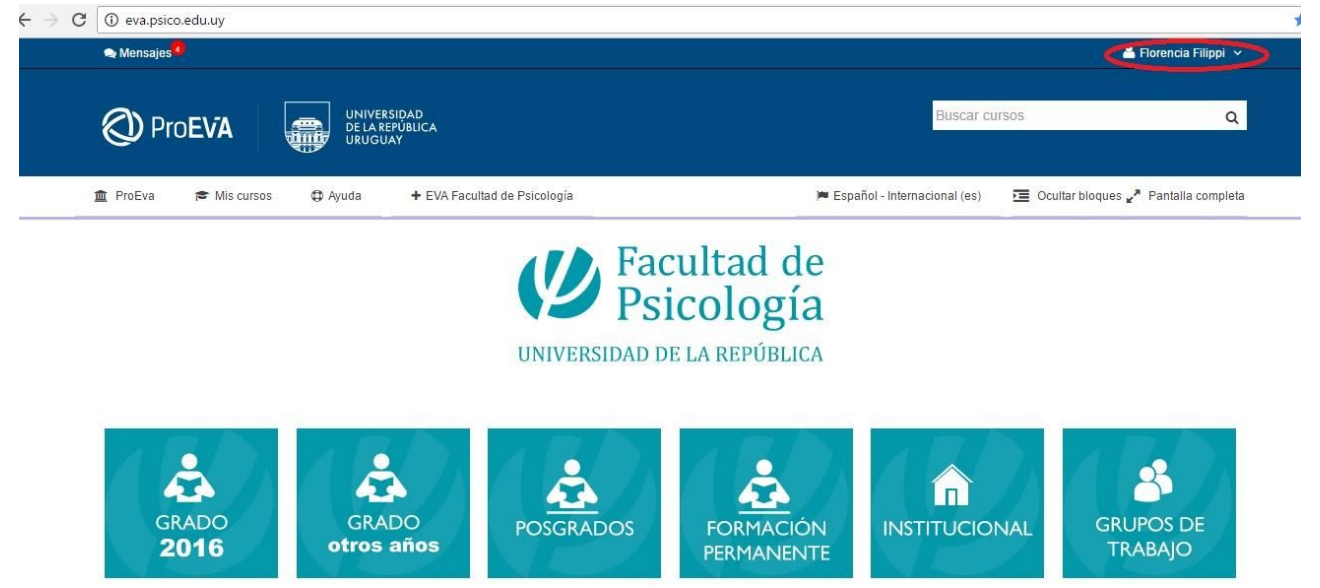

Una vez desplegado el campo de datos personales vaya a:

| ← → C | i eva.psico | o.edu.uy     |                      |                 |               |                                                |                                      |                         |              |                      |            |
|-------|-------------|--------------|----------------------|-----------------|---------------|------------------------------------------------|--------------------------------------|-------------------------|--------------|----------------------|------------|
|       | 🗪 Mensajes  | 4            |                      |                 |               |                                                |                                      |                         |              | A Florencia Filipp   | <u>i</u> ~ |
|       |             |              |                      |                 |               |                                                |                                      |                         | 👗 Ver perf   | fil                  |            |
|       | ()) Pr      | ∩FV∆         | UNIVERS<br>DE LA REF | IDAD<br>PÚBLICA |               |                                                |                                      |                         | 눶 🌣 Editar p | erfil                | Q          |
|       | 9           |              | URUGUA               | Y               |               |                                                |                                      |                         | Salir        | ncias                |            |
|       | 🏛 ProEva    | 🞓 Mis cursos | Ayuda                | + EVA Facultad  | de Psicología |                                                | 🏴 Españ                              | ol - Internacional (es) | Ocultar blo  | ques 🧨 Pantalla comp | oleta      |
|       | GF<br>2     | RADO<br>016  | GRAE<br>otros a      | )O<br>años      | UNIVERSIDAD   | Cultad<br>icolo<br>de la repú<br>form<br>perma | de<br>gía<br>BLICA<br>ACIÓN<br>NENTE |                         | AL           | GRUPOS DE<br>TRABAJO |            |
|       |             | <b>f</b> :1. |                      |                 |               |                                                |                                      |                         |              |                      |            |

## Editar perfil:

Haga click en Opcional en la parte inferior de la pantalla

| -> C O eva.psico.edu.uy/user/edit.t | np                                              |         |
|-------------------------------------|-------------------------------------------------|---------|
|                                     |                                                 |         |
|                                     | ▶ 🔛 Archivos                                    |         |
|                                     | Puede arrastrar y soitar archivos aquí para aña | adirlos |
|                                     |                                                 |         |
|                                     | Descripción de la imagen                        |         |
|                                     |                                                 |         |
|                                     | Nombres adicionales                             |         |
|                                     | ♦ Opcional                                      |         |
|                                     | ▶ Other fields                                  |         |
|                                     |                                                 |         |
|                                     | Actualizar información personal                 |         |

En el campo **número de ID** ingrese su número de CI **sin, puntos, sin guión y sin el dígito verificador:** 

## CI: 1.234.567-8

## Ingrese: 1234567

| ← → C ③ eva.psico.edu.uy/user/edi | tphp          | ፣ አ |
|-----------------------------------|---------------|-----|
|                                   | - Opcional    |     |
|                                   | Página web    |     |
|                                   | Número de ICQ |     |
|                                   | ID Skype      |     |
|                                   | ID AIM        |     |
|                                   | ID Yahoo      |     |
|                                   | ID MSN        |     |
|                                   | Número de ID  | ^   |
|                                   | 1234567       |     |

Luego haga click en Actualizar información personal

| C                 | er/edit.php                                                                                                    | 문 ☆                             |
|-------------------|----------------------------------------------------------------------------------------------------|---------------------------------|
|                   | Teléfono móvil                                                                                                    |                                 |
|                   | Dirección                                                                                                    |                                 |
|                   | ▶ Other fields                                                                                                    |                                 |
|                   | Actualizar información personal                                                                                                    |                                 |
|                   | En este formulario hay campos obligatorios *.                                                                                                    |                                 |
|                   |                                                                                                    |                                 |
| Programa de Entor | nos Virtuales de Aprendizaje (ProEVA) - Departamento de Apoyo Técnico Académico (DATA) - Comisión Sectorial de Ense<br>Renública (Idelari) - Contacto | ñanza (CSE) - Universidad de la |

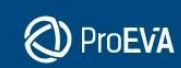